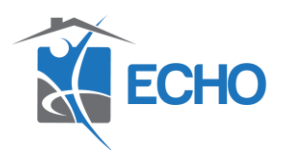

## How to Create Case Notes in HMIS

Purpose: This guide outlines how to create case notes within HMIS. To be able to create the initial case note, you'll first need to create a goal. Without doing this there won't be an option to create a case note. Once a goal is created, multiple case notes can be added to the same goal.

1. Find the client's record you are wanting to enter a case note for, Click Case Plans, Add Goal.

| ent Information                                            |                      |      | Service Transactions |       |           |      |            |                  |  |
|------------------------------------------------------------|----------------------|------|----------------------|-------|-----------|------|------------|------------------|--|
| Summary Client Profile Households ROI Entry / Exit Case Ma |                      |      |                      |       | Case Mana | gers | Case Plans | Assessments      |  |
| Goals                                                      |                      |      |                      |       |           |      |            |                  |  |
| Classifie                                                  | ation                | Туре | Date A               | Added | Date Set  |      | Notes      | Latest Note Date |  |
| Add G                                                      | Add Goal No matches. |      |                      |       |           |      |            |                  |  |

2. If you are solely using the goal function of HMIS to create case notes, you only need to fill out the asterisked portions of the pop-up menu. The other sections are optional to complete. Then click Add Goal.

| Provider *                                 | ECHO - HMIS (9182)              | Search | My Provider | Clear |
|--------------------------------------------|---------------------------------|--------|-------------|-------|
| Case Manager                               | -Select- 🗸                      |        |             |       |
| Date Goal was Set *                        | 10 / 20 / 2023 🛗 🕤 📩            |        |             |       |
| Classification *                           | Housing                         | ~      |             |       |
| Туре *                                     | Apply for housing               | ~      |             |       |
| Goal Description                           |                                 |        |             | 4     |
| Target Date                                | /_/ 🛗 Ə 🛱                       |        |             |       |
| Overall Status *                           | In Progress 🗸                   |        |             |       |
| If Closed, Outcome                         | -Select-                        |        | //          | i 🗄 D |
| If Partially Complete,<br>Percent Complete | -Select- 🗸                      |        |             |       |
| Projected Follow Up Date                   | i i to 🛱                        |        |             |       |
| Follow Up User                             | ECHO - HMIS (9182)<br>-Select-  | Search | My Provider | Clear |
| Follow Up Made                             | -Select- 🗸                      |        |             |       |
| Completed Follow Up Date                   | j ( (========================== |        |             |       |
|                                            |                                 |        |             |       |

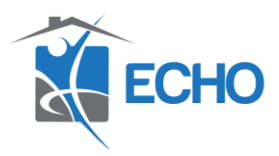

3. Once you select Add Goal, you'll then see the option to create case notes.

| Case Notes    |              |               |           |      |
|---------------|--------------|---------------|-----------|------|
| Provider      | Case Manager | User Creating | Note Date | Note |
| Add Case Note |              | No matches.   |           |      |

4. You can then enter your case note and click Save Case Note.

| Case Note                            |                                |        |             | >      |
|--------------------------------------|--------------------------------|--------|-------------|--------|
| Case Note - (24) Sc                  | hrute, Dwight James            |        |             |        |
| <ul> <li>Household Member</li> </ul> | rs                             |        |             |        |
| No Household Membe                   | rs were originally associated. |        |             |        |
| Provider *                           | ECHO - HMIS (9182)             | Search | My Provider | Clear  |
| Case Manager                         | -Select- 🗸                     |        |             |        |
| Note Date *                          | 10 / 20 / 2023 🛗 🖯 🖬           |        |             |        |
| Note *                               |                                |        |             |        |
|                                      |                                |        |             |        |
|                                      |                                |        |             |        |
|                                      |                                |        |             |        |
|                                      |                                |        |             | le     |
|                                      |                                | Save   | e Case Note | Cancel |

5. Once you create the initial case note, you'll be able to keep adding case notes to the goal record. You can do this by clicking the Notes icon on the goal record in the case plans tab. Or by clicking on the Notes icon on the goal record from the client's summary tab.

| Goals |   |                |                   |            |                  |             |                  |
|-------|---|----------------|-------------------|------------|------------------|-------------|------------------|
|       |   | Classification | Туре              | Date Added | Date Set         | <b>N</b> as | Latest Note Date |
| ľ     | Î | Housing        | Apply for housing | 10/20/2023 | 10/20/2023       | R           | 10/20/2023       |
| Γ     |   | Add Goal       |                   |            | Showing 1-1 of 1 |             |                  |